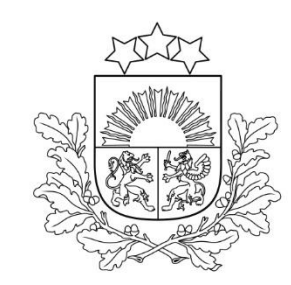

### 4.3.5.1. pasākuma "Sabiedrībā balstītu sociālo pakalpojumu pieejamības palielināšana" projektu iesniegumu ceturtā atlases kārta

# Priekšnosacījumi kvalitatīva projekta iesnieguma sagatavošanai

2025.gada 4.aprīlis

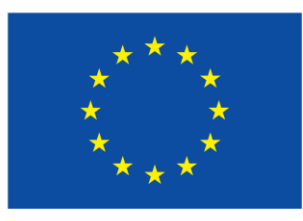

Līdzfinansē Eiropas Savienība

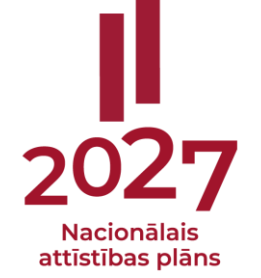

Vadošā eksperte Anita Čāčus Vecākā eksperte Inguna Arāja

Nemateriālo investīciju projektu atlases nodaļa

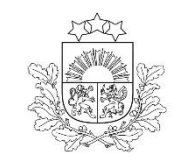

## 3. Projekta iesnieguma sagatavošana un iesniegšana KPVIS

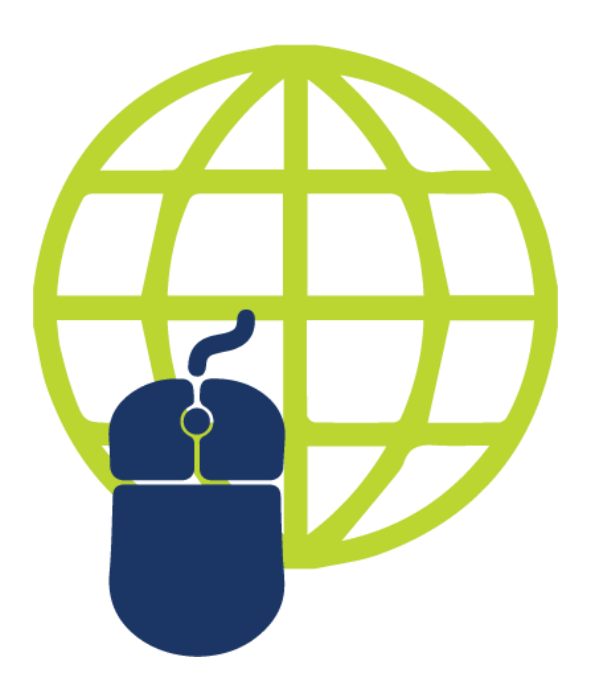

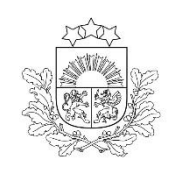

# PI sagatavošana projektu portālā (1)

Meklēt ELRG

Skatīt

Pieslēg

Centrālā finanšu un līgumu aģentūra

Raksts

### Lietotāju rokasgrāmata

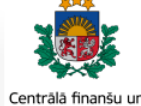

Centrālā finanšu un līgumu aģentūra

Sākumlapa

Drukājama versija

### Esiet sveicināti, Centrālās finanšu un līgumu aģentūras (CFLA) Kohēzijas politikas fondu vadības informācijas sistēmas (KPVIS) elektroniskajā lietotāju rokasgrāmatā (eLRG)!

Šajā vietnē atradīsiet aktuālās KPVIS funkcionalitāšu tehniskās un biznesa lietošanas instrukcijas, t. sk. par KPVIS ekrānskatiem, specifiskām datu ievades prasībām un pielietojamiem risinājumiem. eLRG mērķauditorija ir projektu iesniedzēji un finansējuma saņēmēji, kuri izmanto KPVIS.

KPVIS jaunos lietotājus aicinām iepazīties ar noderīgu informāciju par sistēmas lietošanu, kura pieejama šeit Lai iepazītos ar KPVIS Lietošanas noteikumiem, spiediet šeit: KPVIS Lietošanas noteikumi (v7.0).

2021.-2027.gada plānošanas periods

#### Satura rādītājs

#### 1. levads

- 1.1. Dokumenta mērķis
- 1.2. Datu drošība un aizsardzība
- 1.3. Lietotie saīsinājumi un termini
- 1.4. Izmantotie grafiskie apzīmējumi
- 2. Darba uzsākšana KPVIS
- 2.1. Prasības darbam ar sistēmu

### KPVIS rokasgrāmata PI iesniegšanai

| appear.                      | Google Translate                                                                                                    |
|------------------------------|----------------------------------------------------------------------------------------------------|
| ikumlapa                     | Raksts Skatit Meklet ELRG Q                                                                                                    |
| lā finanšu un<br>nu aģentūra | Projektu iesniegšana (20212027.)                                                                                                 |
|                              | Satura rādītājs [paslēpt]                                                                                                    |
| ара                          | 1 Projektu iesniegšana                                                                                                    |
| ma versija                   | 1.1 PI kopsavilkums                                                                                                    |
|                              | 1.2 lesniedzējs                                                                                                    |
|                              | 1.3 Apraksts                                                                                                    |
|                              | 1.3.1 Teksta ievades lauks                                                                                                    |
|                              | 1.3.2 Projekta NACE klasifikators                                                                                                |
|                              | 1.3.3 Projekta īstenošanas vieta                                                                                                 |
|                              | 1.3.4 Projekta personāla kapacitāte                                                                                              |
|                              | 1.3.5 Projekta risku izvērtējums                                                                                                 |
|                              | 1.3.6 Projekta saturiskā saistība ar citiem iesniegtajiem/īstenotiem/īstenošanā esošiem projektiem                               |
|                              | 1.3.7 Projektā paredzēto darbību atbilstība likuma "Par ietekmes uz vidi novērtējumu" noteiktajām darbības izvērtēšanas prasībām |
|                              | 1.4 Darbības un izmaksas                                                                                                    |
|                              | 1.5 Rādnāji                                                                                                    |
|                              | 1.6 Darbības                                                                                                    |
|                              | 1.7 Valsts atbalsts                                                                                                    |
|                              | 1.8 Īstenošanas grafiks                                                                                                    |
|                              | 1.9 Budžeta kopsavilkums                                                                                                    |
|                              | 1.10 Finansēšanas plāns                                                                                                    |
|                              | 1.11 Sadarbības partneri                                                                                                    |
|                              | 1.12 Dokumenti                                                                                                    |
|                              | 1.13 Obligātie pielikumi                                                                                                    |
|                              | 1.14 Apliecinājumi                                                                                                    |
|                              | 1.15 Datu pareizības pārbaudes projekta iesnieguma veidlapā                                                                      |

#### Projektu iesniegšana

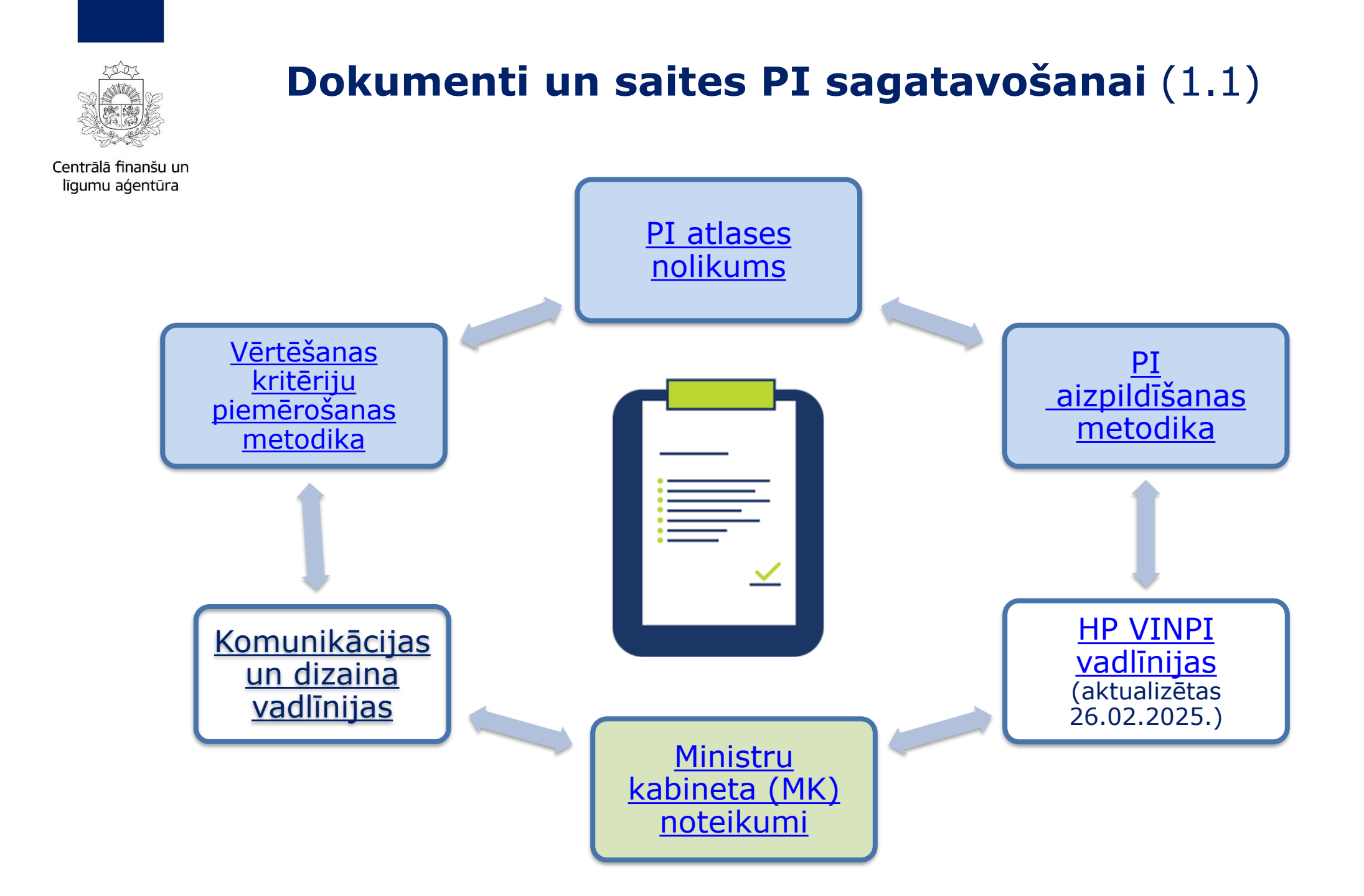

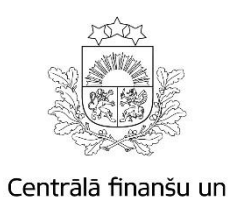

līgumu aģentūra

# **Dokumenti un saites PI sagatavošanai** (1.2)

¢ 0

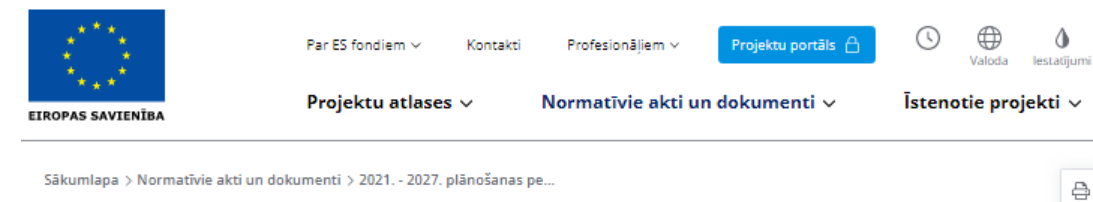

### 2021. - 2027. plānošanas periods

Šeit atrodami ar projektiem un programmām saistītie MK noteikumi un regulas, kā arī vadlīnijas projektu realizācijā par 2021. - 2027. plānošanas periodu.

| Q Meklē dokumentu pē                                                     | c atslēgvārdiem                                                              |                                                              | Meklēt                                                                         |
|--------------------------------------------------------------------------|------------------------------------------------------------------------------|--------------------------------------------------------------|--------------------------------------------------------------------------------|
| Populārākie dokumenti                                                    |                                                                              |                                                              |                                                                                |
| <b>1</b> 00                                                              | 200                                                                          | <b>A</b> 100                                                 | <b>A</b> 100                                                                   |
| ES fondu 20212027. gada<br>un Atveseļošanas fonda<br><u>Lasīt vairāk</u> | Vadlīnijas attiecināmo<br>izmaksu noteikšanai Eiropas<br><u>Lasīt vairāk</u> | Latvijas Atveseļošanas fonda<br>plāns<br><u>Lasīt vairāk</u> | Eiropas Reģionālās attīstības<br>fonda, Eiropas Sociālā<br><u>Lasīt vairāk</u> |
| Atveseļošanas                                                            | fonds                                                                        |                                                              | ~                                                                              |
| ES fondi                                                                 |                                                                              |                                                              | ^                                                                              |
| Normatīvie akti                                                          |                                                                              |                                                              | ~                                                                              |
| Vadlīnijas un skaidr                                                     | ojumi                                                                        |                                                              | ~                                                                              |

Piemēram, DES fondu 2021.-2027.gada un Atveseļošanas fonda komunikācijas un dizaina vadlīnijas

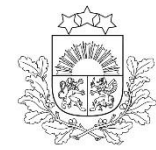

# Dokumenti un saites PI sagatavošanai (1.3)

Centrālā finanšu un līgumu aģentūra Par mums v Nozares politika v Aktualitātes v ES un fondi v

Q Development Constraints (Constraints) (Constraints) (Con

Sakums > ES un fondi > Horizontalais princips "Vienlidziba, ieklaušana, nediskriminācija un pamattiesību ievērošana" > Vadlīnijas >> Vadlīnijas >> Vadlīnijas horizontala principa ieviešanai un uzraudzībai

Vadlīnijas horizontālā principa "Vienlīdzība, iekļaušana, nediskriminācija un pamattiesību ievērošana" īstenošanai un uzraudzībai (2021-2027)"

Atskaņot tekstu

Labklājibas ministrija

Publicēts: 22.03.2022. Atjaunināts: 07.03.2025.

Labklājības ministrija sadarbībā ar Tieslietu ministriju ir sagatavojusi vadlīnijas horizontālā principa "Vienlīdzība, iekļaušana, nediskriminācija un pamattiesību ievērošana" īstenošanai un uzraudzībai (2021-2027).

Vadlinijās ir iekļauta informācija un jaunākā statistika par invaliditātes, dzimumu līdztiesības, novecošanās, rases un etniskās izcelsmes, reliģijas un seksuālās orientācijas jautājumiem, to sasaiste ar nacionālajiem normatīvajiem aktiem un starptautiskajiem līgumiem. Te ietverti ieteikumi horizontālā principa ietekmes atspoguļošanai Eiropas Savienības (ES) fondu plānošanas un īstenošanas dokumentos, tostarp tiesību aktu projektos un to anotācijās, specifisko atbalsta mērķu ietekmes uz horizontālo principu un tā rādītāju noteikšanai, nosacījumi projektu iesniegumu vērtēšanas kritēriju piemērošanai. Vadlīnijās ir sniegti vispārīgo un specifisko horizontālā principa darbību piemēri, kā arī horizontālā principa koordinācijas un uzraudzības sistēmas apraksts. Savukārt vadlīniju pielikumos ir sniegta koncentrēta informācija par to, kā pārliecināties, vai horizontālais princips un pamattiesības tiek ņemtas vērā un tiek ievērotas visos ES fondu ieviešanas visos posmos.

Grozījumi "Vadlīnijās horizontālā principa "Vienlīdzība, iekļaušana, nediskriminācija un pamattiesību ievērošana" īstenošanai un uzraudzībai (2021-2027)" (publicēts 26.02.2025.)

Attiecas uz projektu iesniegumu atlasēm, kuras izsludinātas ar 2025. gada 5. martu

🔤 Vadlīnijas (aktualizētas 26.02.2025.) 🛓 🕛

- 📲 1. pielikums. letekme uz horizontālo principu (aktualizēts 04.03.2025.) 🔮 🕛
- 2. pielikums. Kontroljautājumi par horizontālo principu 🔮 🕛
- 🔜 3. pielikums. Kontroljautājumi par Pamattiesību hartu 🕐

4. pielikums. Horizontālā principa rādītāji (aktualizēts 26.02.2025.) 🔮 !

🔤 5. pielikums. Horizontālā principa darbības (publicēts 26.02.2025.) 🔮 🕕

Vadlīnijas horizontālā principa «Vienlīdzība, iekļaušana, nediskriminācija un pamattiesību ievērošana» īstenošanai un uzraudzībai (2021-2027) (HP VINPI)

# **Dokumenti un saites PI sagatavošanai** (1.4)

5.pielikums

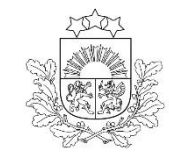

Centrālā finanšu un līgumu aģentūra

| Horizontālais princips "Vienlīdzība, iekļaušana, | nediskriminācija un pamattiesību ievērošana" |
|--------------------------------------------------|----------------------------------------------|
| Vadlīnijas īstenošanai un                        | uzraudzībai (2021-2027)                      |

### **SPECIFISKĀS HP VINPI DARBĪBAS**

| Projekta darbības<br>veids | Īsais darbības<br>nosaukums KP<br>VIS | Specifiskā HP darbība | Atbilstošai<br>HP rādītāj |
|----------------------------|---------------------------------------|-----------------------|---------------------------|
|                            |                                       |                       |                           |

(I) daļa. Nemateriālās investīcijas (ESF+ un ERAF/KF projektiem ar nemateriālo investīciju pasākumiem)

| 6. N                                                                                                    | odarbinātību, ek                                                                          | onomisko neatkarību un sociālo iekļaušanu veicinoši pasākumi                                                                                                    |            |
|----------------------------------------------------------------------------------------------------|-------------------------------------------------------------------------------------------|----------------------------------------------------------------------------------------------------|------------|
| ttiecas uz:<br>SF+ projektiem, kas<br>sicina sociālās<br>istumtības riskam<br>skļauto personu<br>saisti darba tirgū;<br>glītojamo integrāciju<br>glītībā | Nodarbinātību,<br>ekonomisko<br>neatkarību un<br>sociālo iekļaušanu<br>veicinoši pasākumi | tiks īstenoti <b>specifiski atbalsta pasākumi sievietēm</b> , kas ir bez darba, nav bijuši<br>darba tirgū, ir pēc bērna kopšanas atvaļinājuma, pirmspensijas vecumā u.c.,<br>koncentrējoties uz tādiem aspektiem kā kvalifikācijas paaugstināšana un<br>pārkvalificēšanās, aktīva darba tirgus politika un uzņēmējdarbība u.c. | VINPI_04   |
|                                                                                                    | Specifiski atbalsta<br>pasākumi<br>personām, kuras<br>aprūpē tuviniekus                   | tiks īstenoti specifiski atbalsta pasākumi personām, kuras aprūpē tuvinieku<br>vai bērnu ar funkcionēšanas ierobežojumiem, piemēram, apmācības slimu<br>tuvinieku kopšanai, atbalsta personas, psiholoģiskais atbalsts, informēšana<br>u.c.                                                                                    | VINPI_04   |
| becifiskiem ESF+<br>rojektiem ar tiešu<br>rtekmi uz HP, kuri ir<br>firsti uz vienlīdzības,                                                               | Specifiski atbalsta<br>pasākumi personām<br>vecumā virs 50<br>gadiem                      | tiks īstenoti s <b>pecifiski atbalsta pasākumi personām vecumā virs 50 gadiem darba<br/>vidē,</b> piemēram, darba vietās nodrošinātas veselības pārbaudes, darba vides<br>pielāgojumi, darba vides faktoru izvērtējums, senioru - mentoru iniciatīvas u.c.                                                                     | VINPI_04   |
| ∙kļaušanas,<br>≘diskriminācijas un<br>amattiesību<br>:vērošanu                                                                                           | Sieviešu vecumā<br>virs 50 gadiem<br>iesaiste IKT jomā                                    | tiks īstenoti specifiski atbalsta pasākumi, lai veicinātu <b>sieviešu vecumā virs 50</b><br>gadiem lielāku iesaisti IKT jomā, īstenojot īpašu mācību programmu sievietēm,<br>stiprinot prasmes un zināšanas digitālo tehnoloģiju pielietošanā praksē un<br>nodrošinot mentora piesaisti veiksmīgākai integrācijai darba tirgū  | VINPI_04   |
|                                                                                                    | Konsultatīva<br>rakstura pasākumi<br>darba devējiem                                       | tiks nodrošināti <b>konsultatīva rakstura pasākumi darba devējiem</b> par personu ar<br>funkcionēšanas ierobežojumiem nodarbinātības aspektiem                                                                                                    | VINPI_01   |
|                                                                                                    | Personu ar<br>invaliditāti iesaiste<br>projekta darbībās                                  | tiks nodrošināta personu ar invaliditāti iesaiste projekta darbībās                                                                                                    | VINPI_06.1 |
|                                                                                                    | Personu vecumā virs<br>50 gadiem iesaiste<br>projekta darbībās                            | tiks nodrošināta personu vecumā virs 50 gadiem iesaiste projekta darbībās                                                                                                    | VINPI_06.2 |
|                                                                                                    | Sieviešu iesaiste<br>projekta darbībās                                                    | tiks nodrošināta mērķa grupas sieviešu iesaiste projekta darbībās                                                                                                    | VINPI_06.3 |
|                                                                                                    | Etnisko minoritāšu<br>pārstāvju iesaiste<br>projekta darbībās                             | tiks nodrošināta etnisko minoritāšu pārstāvju iesaiste projekta darbībās                                                                                                    | VINPI_06.4 |
|                                                                                                    | Specifiski atbalsta<br>pasākumi personām<br>ar funkcionēšanas<br>ierobežojumiem           | tiks īstenoti specifiski atbalsta pasākumi personām ar funkcionēšanas ierobežojumiem,<br>piemēram, asistenta, zīmju valodas tulka, mentora, atbalsta personas<br>pakalpojums, specializētais transports, darba vai mācību vietas pielāgošana<br>u.c.                                                                           | VINPI_08   |
|                                                                                                    | Pasākumi vecuma<br>diskriminācijas<br>risku mazināšanai                                   | tiks īstenoti specifiski atbalsta <b>pasākumi vecuma diskriminācijas risku</b><br>mazināšanai, īstenojot sociālās inovācijas senioriem aprūpes, izglītības,<br>nodarbinātības jomās; dažādi kopienu pasākumi senioriem, mazinot viņu<br>sociālo atstumtību u.c.                                                                | VINPI_04   |

| Joma                                                    | VISPĀRĪGĀS HP VINPI DARBĪBAS                                                                                                    |
|---------------------------------------------------------|----------------------------------------------------------------------------------------------------|
|                                                         | Istenojot projekta komunikācijas un vizuālās identitātes aktivitātes, to saturs tiks rūpīgi izvērtēts un tiks izvēlēta<br>valoda un vizuālie tēli, kas mazina diskrimināciju un stereotipu veidošanos vai uzturēšanu par kādu no<br>dzimumiem, personām ar invaliditāti, reliģisko pārliecību, vecumu, rasi un etnisko izcelsmi vai seksuālo<br>orientāciju (skat. metodisko materiālu "leteikumi diskrimināciju un stereotipus mazinošai komunikācijai ar<br>sabiedrību", (https://www.lm.gov.lv/lv/media/18838/download);<br>tiks nodrošināts, ka informācija projekta vai finansējuma saņēmēja tīmekļa vietnē ir piekļūstama cilvēkiem ar<br>funkcionēšanas ierobežojumiem, izmantojot vairākus sensoros (redze, dzirde, tauste) kanālus (skat. VARAM<br>vadlīnijas "Tīmekļvietnes izvērtējums atbilstoši digitālās vides piekļūstamības prasībām (WCAG 2.1 AA)"<br>(https://pieklustamiba.varam.gov.lv/lv/pieklustamības izvērtējumam pieejamas šeit:<br>https://www.varam.gov.lv/lv/jekkustamība);        |
| Komunikācijas<br>un vizuālās<br>identitātes<br>pasakumi | projekta vai finansējuma saņēmēja tīmekļvietnē tiks izveidota sadaļa "Viegli lasīt", kurā tiks iekļauta īsa<br>aprakstoša informācija par projektu un citu lasītājiem nepieciešamu informāciju vieglajā valodā, lai plašākai<br>sabiedrībai nodrošinātu iespēju uzzināt par ES fondu ieguldījumiem (skat. LM metodisko materiālu "Ceļvedis<br>iekļaujošas vides veidošanai valsts un pašvaldību iestādēs (2020) https://www.lm.gov.lv/lv/celvedis-ieklaujosas-<br>vides-veidosanai-valsts-un-pasvaldibu-iestades-2020 );<br>vietas piekļūstamību cilvēkiem ar invaliditāti un funkcionāliem traucējumiem, vecākiem ar maziem bērniem un                                                                                                    |
|                                                         | senioriem;<br>tiks izskausta naida runa, naida kurināšana digitālajā vidē: saskaroties ar naida runu tīmeklī, par to tiks ziņots<br>portāla administrācijai, kā arī drošības iestādēm un tiesībsargam. Ziņojot par naida runas gadījumiem tīmeklī, ir<br>pietiekami veikt konstatētā fakta ekrānuzņēmumu, ko elektroniski var nosūtīt drošības iestādēm;<br>tretus arzskarsarias un runar turias, nariud kurinašarias utgrtaraja vuer mazimasariar, vertou retrakstus soctarajos<br>tīklos, gatavojot preses relīzes, izstrādājot infografikas un citus vizuādos materiālus, īstenojot informatīvas<br>kampaņas vai jebkādas citas komunikācijas aktivitātes, pēc iespējas tiks veicināta izpratne par robežu starp<br>vārda brīvības izpausmes formām un reālu naida kurināšanu, kas ir sodāma rīcība. Tiks nodrošināts, lai attiecīgajā<br>digitālajā kanālā, kurā ikviens var ierakstīt komentārus, nekavējoties tiktu dzēsti naidīgi, cilvēka cieņu aizskaroši,<br>pazemojoši vai izsmejoši komentāri u.c. |
|                                                         | elastīga un nepilna laika darba iespēju nodrošināšanu vecākiem ar bērniem un personām, kuras aprūpē<br>tuviniekus:                                                                                                    |
| Projekta<br>vadības un                                  | diskriminācijas, veicina mazāk pārstāvētā dzimuma piesaisti, personu ar invaliditāti piesaisti un nediskriminē<br>pēc rases, etniskās izcelsmes, dzimuma, vecuma, invaliditātes, reliģiskās, pārliecības, seksuālās orientācijas vai<br>citiem apstākļiem;                                                                                                    |
| īstenošanas<br>personāls                                | projekta vadības un īstenošanas procesā personām ar invaliditāti tiks nodrošināta piekļūstamība, tostarp,<br>pielāgota darba vieta un pielāgotas informācijas un komunikācijas tehnoloģijas;                                                                                                    |
|                                                         | sievietēm un vīriešiem tiks nodrošināta vienlīdzīga darba samaksa un vienlīdzīgas karjeras izaugsmes iespējas,<br>tostarp nodrošinot dalību apmācībās, semināros, komandējumos;                                                                                                    |
|                                                         | projekta tiks istenois sociari atomogs repriktins, perkor etiski razotas produktos un pakaipojumos un ramantojoc<br>publiskās iepirkumu procedūras, lai radītu darbvietas, pienācīgus darba apstākļus, sekmētu sociālo un<br>profesionālo iekļautību, nodrošinātu piekļūstamību pakalpojuma sniegšanas vietai/videi/objektam/pasākuma<br>norises vietai, kā arī veicinātu labākus darba nosacījumus cilvēkiem ar funkcionēšanas ierobežojumiem un<br>nelabvēlīgākā situācijā esošiem cilvēkiem                                                                                                    |
|                                                         | lepirkuma nolikumā iekļaujamo prasību attiecībā uz līguma izpildē iesaistīto personālu piemēri:                                                                                                    |
|                                                         | a) pretendentam ir jānodrošina noteiktu iedzīvotāju grupu nodarbināšanu:<br>-personas ar invaliditāti;<br>-personas vecumā virs 55 gadiem, kuriem līdz vecuma pensijai ir atlikuši vairāk kā divi gadi;<br>-personas, kuri bijuši bez darba vismaz 12 mēnešus;<br>-personas, kuriem līdz vecuma pensijai atlikuši ne vairāk kā divi gadi;<br>-personas, kuriem līdz vecuma pensijai atlikuši ne vairāk kā divi gadi;<br>-personas vecumā līdz 29 gadiem (ieskaitoți, kuri absolvējuši speciālo izglītības programmu;<br>invaliditāti<br>-personas māndrošina, ka nakalnojuma podrošināšanai ariekšestība filo data polišinam un žaruman                                                                                                    |
| Publiskie                                               | oprecencentam parodrosma, ka pakarpojuma nourosmasanar prieksrocioa tiks dota socialajam uzņēmumam,<br>kurš nodarbina cilvēkus ar invaliditāti;<br>d)pretendentam jānodrošina, ka pakalpojuma sniegšanas personālam uz līguma laiku ir iānodrošina veselības                                                                                                    |
| iepirkumi                                               | e) pretendentam jānodrošina, ka līguma izpildes laikā iestādē tiks izstrādāts pretdiskriminācijas plāns, t.sk.                                                                                                    |

### 5.pielikums Horizontālā principa darbības

# PI sagatavošana projektu portālā (2)

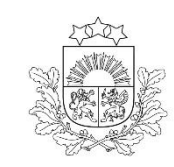

Centrālā finanšu un līgumu aģentūra

### PI tiek sagatavots un iesniegts KPVIS https://projekti.cfla.gov.lv/ līdz 06.05.2025. plkst.23:59

### Datu lauku aizpildīšanai iesakām izmantot:

<u>KPVIS rokasgrāmata PI iesniegšanai</u>
 <u>PI atlases nolikuma 1.pielikumu, t.i., projektu iesniegumu aizpildīšanas metodiku</u>

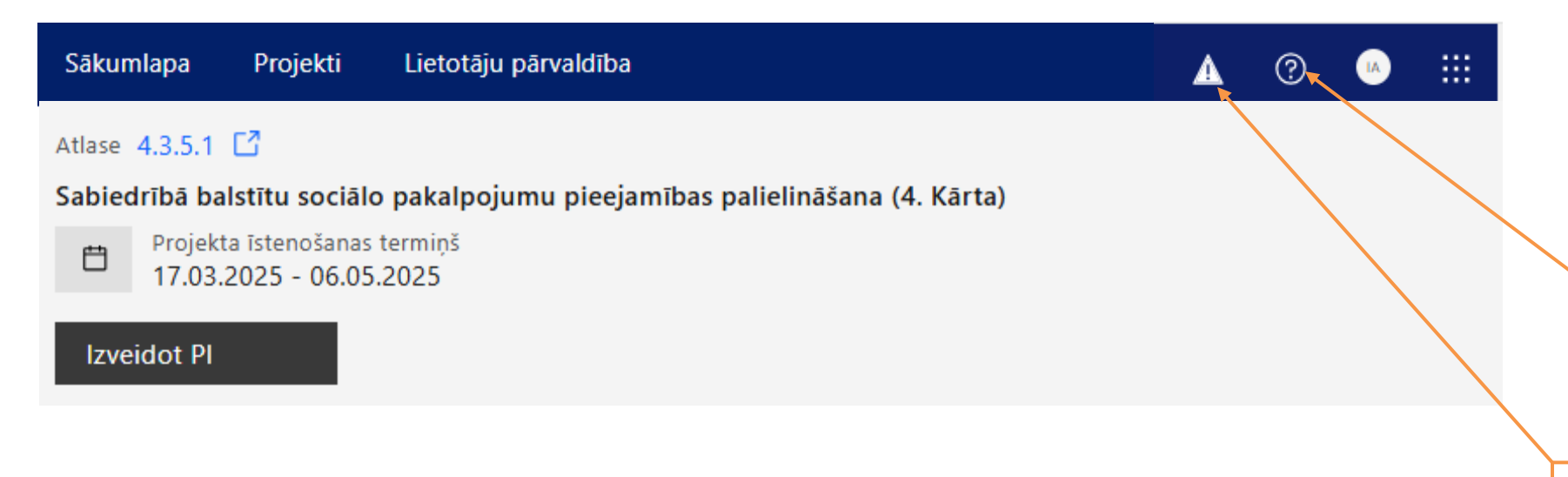

Autorizācija KPVIS pieejama tikai ar Vienotās pieteikšanās moduļa (VPM) paaugstinātas drošības autentifikācijas rīkiem:

- KPVIS darbība tiek nodrošināta Eiropā un ASV
- Ārpus Latvijas pieejams tikai darba dienās, darba laikā no plkst. 8:00 līdz 20:00 (Nav pieejams – sestdien, svētdien un ārpus darba laika)
- No Latvijas IP adresēm Projektu portāls (KPVIS) pieejams visu laiku

Skatīt lietotāja rokasgrāmatu

|                                        |                                                                                                 |                                                                                                    |                                                                           | Projekta iesniegš     | anas termiņa kontrol                                  |
|----------------------------------------|-------------------------------------------------------------------------------------------------|----------------------------------------------------------------------------------------------------|---------------------------------------------------------------------------|-----------------------|-------------------------------------------------------|
| Centrālā finanšu un<br>līgumu aģentūra | < Pi kopsaviikums<br>Iesniedzējs<br>Projekta apraksts<br>Vispārīgi                              | Projekta iesniegums - 4.3.5.1-4 Sabiedrībā balstītu<br>4.3.5.1/4.k_Projekta nosaukums ∠<br>^ Inguna Arāja | sociālo pakalpojumu pieejamības palielināšana                             |                       | 49 dienas 07:20<br>Atlikušais laiks IIdz iesniegšanai |
| PI sadalas un                          | Projekta istenošana un vadība<br>Darbības<br>Rādītāji<br>Valsts atbalsts<br>Sadarbības pastneri | Projekta apraksts<br>sagatavošanā 17.03.2025 11124:28 ¥                                                   |                                                                           |                       | Pārbaudīt Pāriet uz nākamo sadaļu                     |
| pielikumi                              | Istenošanas grafiks<br>Finansēšanas plāns<br>Budžeta kopsavilkums                               | Vispārīgi                                                                                                 |                                                                           |                       | <del>©</del>                                          |
|                                        | Pielikumi<br>Apliecinājumi                                                                      | Kopsavilkums, kas publicējams Eiropas Savienīb<br>Apraksts<br>Rindkopa <b>B</b> / <b>U</b> ;=             | as fondu tīmekļa vietnē (esfondi.lv) ③                                    | 0/8000                |                                                       |
| Ĺ                                      | _                                                                                               |                                                                                                    |                                                                           |                       |                                                       |
| . Vispārīgi                            |                                                                                                 |                                                                                                    | Palīdzība                                                                 | >                     |                                                       |
|                                        |                                                                                                 |                                                                                                    | 1.1. Kopsavilkums, kas publicējams<br>Savienības fondu tīmekļa vietnē (es | Eiropas<br>sfondi.lv) |                                                       |
| 1.1. Kopsavilkums, kas publicēj        | ams Eiropas Savienības fonc                                                                     | lu tīmekļa vietnē (esfondi.lv) 💿                                                                          |                                                                           | Pask                  | aidrojošie paziņojum                                  |
| Aprakete                               |                                                                                                 | 0/                                                                                                    | Šajā sadaļā projekta iesniedzējs sniedz visap                             | tverošu,              |                                                       |

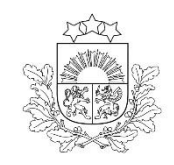

# Kam pievērst uzmanību gatavojot PI (1)

Centrālā finanšu un līgumu aģentūra

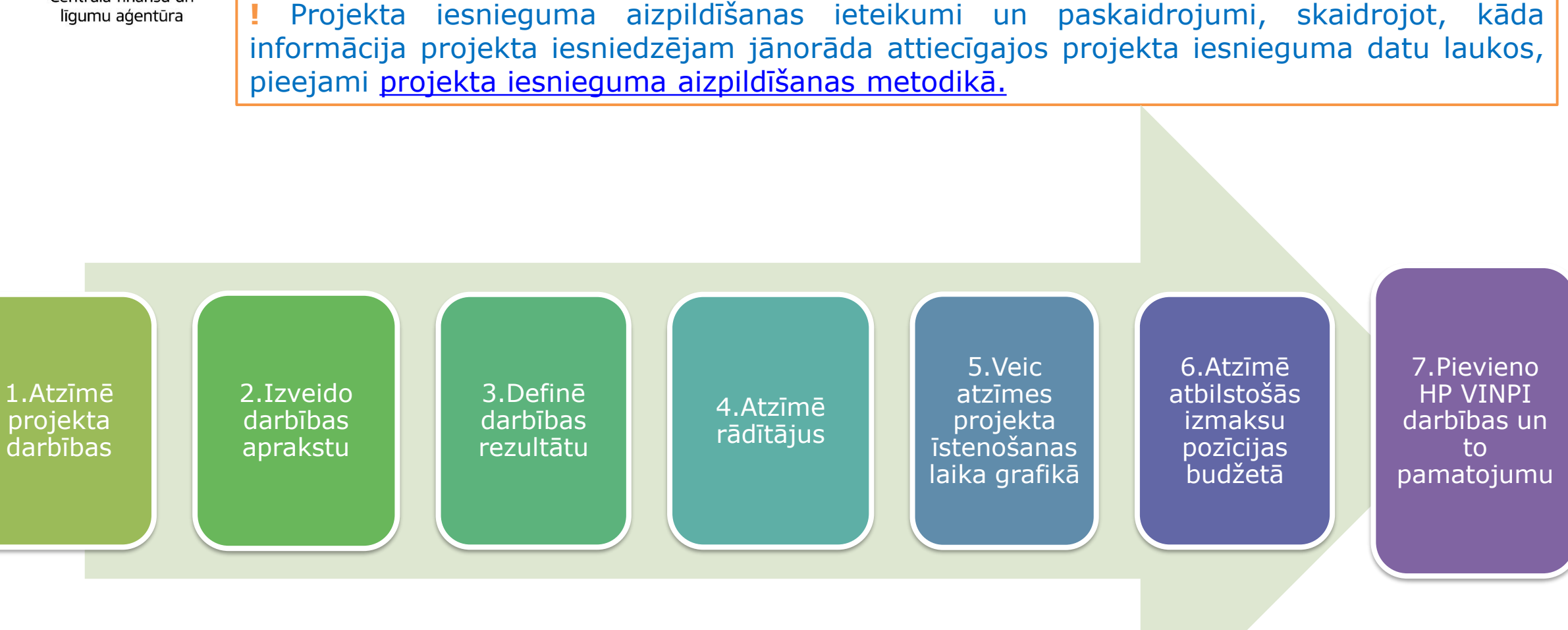

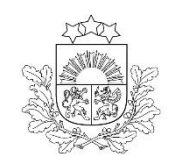

# Kam pievērst uzmanību gatavojot PI (2) Darbības

Centrālā finanšu un līgumu aģentūra

1.Atzīmē projekta darbības

□izvēlas projekta iecerei atbilstošās projekta darbības, kas definētas atbilstoši **MK** noteikumu 17. punktā noteiktajām atbalstāmajām darbībām

□ja nepieciešams, tad attiecīgajām darbībām papildus veido zemāka līmeņa atbilstošas apakšdarbības apakšdarbību nosaukumiem jāsaskan ar darbību saturu

Darbības @ Sagatavošanā 17.03.2025 11:24:28 🗸 Jauna funkcija «Darbību detalizēts Darbību detalizētais skats 🏼 🔸 skats» - atveras jaunā logā Sadaļas pamācības video Izmantojot funkciju «Pārvaldīt Pārvaldīt darbības darbības» izvēlas projekta darbības

1 Sabiedrībā balstītu sociālo pakalpojumu sniegšana mērķa grupas personām

| Apakšdarbību skaits | Kopējais rādītāju skaits | Īstenotājs           |
|---------------------|--------------------------|----------------------|
| 8                   | 4                        | Projekta iesniedzējs |

Darbības apraksts

Vai pievienot apakšdarbības?

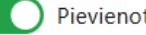

|                                                | k<br>C                                                                     | <b>(am pievērst uzmanību gatavojot P</b><br>Darbības                                                                                                    | <b>PI</b> (3)              |                        |                  |
|------------------------------------------------|----------------------------------------------------------------------------|----------------------------------------------------------------------------------------------------|----------------------------|------------------------|------------------|
| Centrālā finanšu un<br>līgumu aģentūra         | <b>1 Sabiedrībā bals</b><br>Apakšdarbību s<br>8                            | tītu sociālo pakalpojumu sniegšana mērķa grupas personām<br>:kaits Kopējais rādītāju skaits Īstenotājs<br>4 Projekta iesniedzējs                                                                                                    |                            |                        |                  |
| zmantojot pogu<br>«Pievienot<br>apakšdarbības» | Darbības apra                                                              | aksts                                                                                                    |                            |                        | i                |
|                                                | Vai pievienot apakšdarbības?<br>Pievienot apakšdarbības                    |                                                                                                    |                            | Pārvaldīt ap           | pakšdarbības +   |
|                                                | Kods                                                                       | Apakšdarbības nosaukums                                                                                                    | Rādītāju sk.               | Piesaistīt. budž. pozī | с.               |
|                                                | × 1.1                                                                      | Individuālo sociālās rehabilitācijas, sociālās aprūpes, bērna attīstības, personas vai ģimenes atbalsta plāna izstrāde                                                                                                    | 3                          | 0                      | i                |
|                                                | × 1.2                                                                      | Sociālās rehabilitācijas pakalpojumi pilngadīgām personām ar GRT, kurām noteikta I vai II invaliditātes grupa                                                                                                    | 3                          | 0                      | I                |
|                                                |                                                                            |                                                                                                    | ,                          |                        |                  |
|                                                | × 1.3                                                                      | Sociālās rehabilitācijas pakalpojumi bērniem ar FT, kuriem noteikta invaliditāte un kuri dzīvo ģimenē                                                                                                    | 0                          | 0                      | :                |
|                                                | × 1.3<br>× 1.4                                                             | Sociālās rehabilitācijas pakalpojumi bērniem ar FT, kuriem noteikta invaliditāte un kuri dzīvo ģimenē<br>Sociālās rehabilitācijas pakalpojumi projekta mērķa grupas personu vecākiem, aizbildņiem, audžuģimenēm vai neformālajiem aprūpētājiem                                                                                                    | 0                          | 0                      | I                |
|                                                | <ul> <li>1.3</li> <li>1.4</li> <li>1.5</li> </ul>                          | Sociālās rehabilitācijas pakalpojumi bērniem ar FT, kuriem noteikta invaliditāte un kuri dzīvo ģimenē<br>Sociālās rehabilitācijas pakalpojumi projekta mērķa grupas personu vecākiem, aizbildņiem, audžuģimenēm vai neformālajiem aprūpētājiem<br>Atelpas brīža pakalpojumi pilngadīgām personām ar GRT, kurām noteikta I vai II invaliditātes grupa                                                                                                    | 0                          | 0<br>0<br>0            | :                |
|                                                | <ul> <li>1.3</li> <li>1.4</li> <li>1.5</li> <li>1.6</li> </ul>             | Sociālās rehabilitācijas pakalpojumi bērniem ar FT, kuriem noteikta invaliditāte un kuri dzīvo ģimenē<br>Sociālās rehabilitācijas pakalpojumi projekta mērķa grupas personu vecākiem, aizbildņiem, audžuģimenēm vai neformālajiem aprūpētājiem<br>Atelpas brīža pakalpojumi pilngadīgām personām ar GRT, kurām noteikta I vai II invaliditātes grupa<br>Atelpas brīža pakalpojumi bērniem ar FT, kuriem noteikta invaliditāte un kuri dzīvo ģimenē                               | 0<br>0<br>0<br>0           | 0<br>0<br>0<br>0       | :<br>:<br>:      |
|                                                | <ul> <li>1.3</li> <li>1.4</li> <li>1.5</li> <li>1.6</li> <li>d1</li> </ul> | Sociālās rehabilitācijas pakalpojumi bērniem ar FT, kuriem noteikta invaliditāte un kuri dzīvo ģimenē         Sociālās rehabilitācijas pakalpojumi projekta mērķa grupas personu vecākiem, aizbildņiem, audžuģimenēm vai neformālajiem aprūpētājiem         Atelpas brīža pakalpojumi pilngadīgām personām ar GRT, kurām noteikta I vai II invaliditātes grupa         Atelpas brīža pakalpojumi bērniem ar FT, kuriem noteikta invaliditāte un kuri dzīvo ģimenē         1.2.1. | 0<br>0<br>0<br>0<br>0<br>1 | 0<br>0<br>0<br>0<br>0  | :<br>:<br>:<br>: |

# Kam pievērst uzmanību gatavojot PI (4)

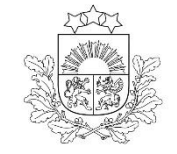

Centrālā finanšu un līgumu aģentūra

Jauna funkcija **«Darbību** detalizēts skats», kur vienkopus varēs redzēt visus projektam piesaistītos:

Darbības

- rādītājus
- rezultātus
- HP principus
- HP darbības

|   | _  | L - |     |
|---|----|-----|-----|
| D | ar | bi  | bas |
|   |    |     | 000 |

1. Sabiedrībā balstītu sociālo pakalpojumu sniegšana mērķa grupas personām

#### 1.1 Individuālo sociālās rehabilitācijas, sociālās aprūpes, bērna attīstības, personas vai ģimenes atbalsta plāna izstrāde

#### Piesaistītie uzraudzības rādītāji Rādītāis ID Sākotnējā Starpvērtība Beigu Mērvienība Rezultăti R1 1.1. Izstrādāti individuālie sociālās rehabilitācijas, sociālās aprūpes, bērna attīstības, personas vai ģimenes atbalsta plāni (skaits — 14) HP rādītāji - VINPI\_04 Specifisku atbalstu saņēmušo sociālās atstumtības un diskriminācijas riskam pakļauto personu skaits (personas — 0) - VINPI\_08 Specifiskus atbalsta pakalpojumus integrācijai izglītības un darba vidē sanēmušo personu ar invaliditāti un funkcionēšanas ierobežojumiem skaits (personas — 0) HP darbības - Atstumtības riskam pakļauto grupu iesaiste pasākumos Vienlīdzība, iekļaušana, nediskriminācija un pamattiesību ievērošana Specializēts transports personām ar invaliditāti noklūšanai darba vietā Vienlīdzība, ieklaušana, nediskriminācija un pamattiesību ievērošana Sadarbības partner Nav Budžets - 1.1 Pārējās attiecināmās izmaksas, saskaņā ar vienoto izmaksu likmi - 40 % no attiecināmajām personāla izmaksām - 3.1 Projekta īstenošanas personāla izmaksas 1.3 Sociālās rehabilitācijas pakalpojumi bērniem ar FT, kuriem noteikta invaliditāte un kuri dzīvo ģimenē Piesaistītie uzraudzības rādītāji ID Rādītāis Sākotnējā Starpvērtība Beigu Mērvienība Sociālās atstumtības riskam pakļautas personas, kuras saņēmušas sabiedrībā balstītus personu i.4.3.5.b 0 14 sociālos pakalpojumus skaits Rezultăti R2 1.3. nodrošināts sociālās rehabilitācijas pakalpojums bērniem ar FT (personu skaits — 10) HP rādītāji VINPI\_04 Specifisku atbalstu sanēmušo sociālās atstumtības un diskriminācijas riskam pakļauto personu skaits (personas — 0)

VINPI\_08 Specifiskus atbalsta pakalpojumus integrācijai izglītības un darba vidē saņēmušo personu ar invaliditāti un funkcionēšanas ierobežojumiem skaits (personas

— 0)

#### HP darbības

- Atstumtības riskam pakļauto grupu iesaiste pasākumos Vienlīdzība, iekļaušana, nediskriminācija un pamattiesību ievērošana
- Fiziska piekļūstamība cilvēkiem ar funkcionālajiem traucējumiem Vienlīdzība, iekļaušana, nediskriminācija un pamattiesību ievērošana
- Specializēts transports personām ar invaliditāti noklūšanai darba vietā Vienlīdzība, ieklaušana, nediskriminācija un pamattiesību ievērošana

Sadarbības partner

```
Nav
```

Budžets

– 1.1 Pārējās attiecināmās izmaksas, saskanā ar vienoto izmaksu likmi – 40 % no attiecināmajām personāla izmaksām

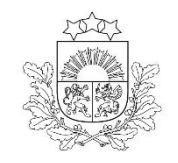

## **Kam pievērst uzmanību gatavojot PI** (4) Darbības

Centrālā finanšu un līgumu aģentūra

2.Izveido darbību aprakstu  norāda informāciju par aktivitāšu, pasākumu u.tml. darbībām, kas tiks veiktas projekta darbības īstenošanas laikā, tās būtību un plānoto norisi
 norāda, kādas darbības īstenos projekta iesniedzējs pats un kādas īstenos pakalpojumu sniedzējs

### ! Projekta darbībām jābūt:

### precīzi definētām:

- ✓ no nosaukumiem var spriest par to saturu
- ✓ ir aprakstīta to ietvaros plānotā rīcība

### • pamatotām:

- ✓ tās tieši ietekmē projekta mērķa, rezultātu un rādītāju sasniegšanu
- ✓ ir pamatota to nepieciešamība, aprakstīta to ietvaros plānotā rīcība
- ✓ vērstām uz definētās problēmas risināšanu un mērķa grupas vajadzību nodrošināšanu
- ✓ atbilstošām plānotajam laika grafikam, jābūt secīgām un vērstām uz uzraudzības rādītāju sasniegšanu

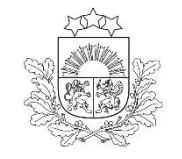

# 3.Definē darbības rezultātu

norāda vismaz vienu precīzi definētu un reāli sasniedzamu rezultātu (R1, R2...)
 norāda skaitlisko izteiksmi un atbilstošu mērvienību
 darbību rezultātiem jāizriet no darbības satura un apraksta

Pārvaldīt rādītājus

| Rādītāju | pārvaldīšana | sadaļā | «Darbības» | pie katras | darbības/apakšdarbības |
|----------|--------------|--------|------------|------------|------------------------|
|----------|--------------|--------|------------|------------|------------------------|

Piesaistīto Vai attiec. uz ld Rādītāja nosaukums Veids darbību sk. darbību? 1.1. Izstrādāti individuālie sociālās rehabilitācijas, sociālās aprūpes, bērna attīstības, personas vai ģimenes atbalsta R1 Darbību rezultāts Nav izvēlēts plāni R2 Izvēlēts 1.3. nodrošināts sociālās rehabilitācijas pakalpojums bērniem ar FT Darbību rezultāts 1 1.4. nodrošināts sociālās rehabilitācijas pakalpojumi bērnu ar FT vecākiem, aizbildņiem, audžuģimenēm vai Nav izvēlēts R3 Darbību rezultāts 1 neformālajiem aprūpētājiem Darbību rezultāts Nav izvēlēts R4 1.5. Nodrošināts atelpas brīža pakalpojums pilngadīgām personām ar GRT, kurām noteikta I vai II invaliditātes grupa 1 R5 legādāts materiāltehniskais nodrošinājums Darbību rezultāts 0 Nav izvēlēts R6 Īstenotas supervīzijas un mācības 0 Nav izvēlēts Darbību rezultāts R7 Īstenots komunikācijas un vizuālās identitātes pasākumu kopums 0 Nav izvēlēts Darbību rezultāts R8 **I**stenots projekts 0 Nav izvēlēts Darbību rezultāts 2 Izvēlēts i.4.3.5.b Sociālās atstumtības riskam pakļautas personas, kuras saņēmušas sabiedrībā balstītus sociālos pakalpojumus Iznākuma Vienlīdzība, iekļaušana, nediskriminācija un VINPI\_04 Specifisku atbalstu saņēmušo sociālās atstumtības un diskriminācijas riskam pakļauto personu skaits Izvēlēts pamattiesību ievērošana Specifiskus atbalsta pakalpojumus integrācijai izglītības un darba vidē saņēmušo personu ar invaliditāti un Vienlīdzība, iekļaušana, nediskriminācija un Izvēlēts VINPI\_08 funkcionēšanas ierobežojumiem skaits pamattiesību ievērošana

Izmanto funkciju **"Pievieno darbības rezultātu +"** (atrodas rādītāju saraksta apakšā)

Pievienot darbības rezultātu

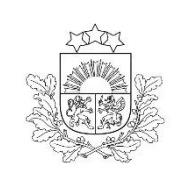

### **Kam pievērst uzmanību gatavojot PI līdz 01.05.** (5) Rādītāji

Centrālā finanšu un līgumu aģentūra

# 4.Atzīmē rādītājus

# PI sadaļā «Rādītāji» iznākuma (i.4.3.5.b.) darbību rezultāta (R1, R2, utt.) HP VINPI (vismaz 2 MK noteikumos definētie)

Izmanto funkciju "Pārvaldīt rādītājus" izvēlas definētos rādītājus

|           |                                                                                                    |                                                                      |                | Pārvaldīt rādītājus |   |
|-----------|----------------------------------------------------------------------------------------------------|----------------------------------------------------------------------|----------------|---------------------|---|
| ld        | Rādītāja nosaukums                                                                                                    | Veids                                                                | Mērvienība     | Skaits              |   |
| R1        | 1.1. Izstrādāti individuālie sociālās rehabilitācijas,<br>sociālās aprūpes, bērna attīstības, personas vai<br>ģimenes atbalsta plāni                      | Darbību rezultāts                                                    | skaits         | 14                  | : |
| ✓ R2      | 1.3. nodrošināts sociālās rehabilitācijas<br>pakalpojums bērniem ar FT                                                                                    | Darbību rezultāts                                                    | personu skaits | 10                  | : |
| ~ R3      | 1.4. nodrošināts sociālās rehabilitācijas<br>pakalpojumi bērnu ar FT vecākiem, aizbildņiem,<br>audžuģimenēm vai neformālajiem aprūpētājiem                | Darbību rezultāts                                                    | personu skaits | 0                   | : |
| ∼ R4      | 1.5. Nodrošināts atelpas brīža pakalpojums<br>pilngadīgām personām ar GRT, kurām noteikta l<br>vai II invaliditātes grupa                                 | Darbību rezultāts                                                    | personu skaits | 4                   | : |
| i.4.3.5.b | Sociālās atstumtības riskam pakļautas personas,<br>kuras saņēmušas sabiedrībā balstītus sociālos<br>pakalpojumus                                          | Iznākuma                                                             | personu skaits | 14                  | : |
| VINPI_04  | Specifisku atbalstu saņēmušo sociālās atstumtības<br>un diskriminācijas riskam pakļauto personu skaits                                                    | Vienlīdzība, iekļaušana, nediskriminācija un pamattiesību ievērošana | personas       | 0                   | ÷ |
| VINPI_08  | Specifiskus atbalsta pakalpojumus integrācijai<br>izglītības un darba vidē saņēmušo personu ar<br>invaliditāti un funkcionēšanas ierobežojumiem<br>skaits | Vienlīdzība, iekļaušana, nediskriminācija un pamattiesību ievērošana | personas       | 0                   | ÷ |

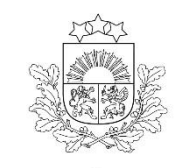

Plānotais līguma slēgšanas ceturksnis (

2025/3 🖉

Îstenošanas ilgums pilnos mēnešos 🤅

30

5. Veic atzīmes projekta isteno no dienas, kas noslēgts līgums par projekta istenošanu
Ne ilgāk kā 30 mēnešus
Nepārsniedzot 2029.gada 31.decembri
veicot atzīmes laika grafikā, pārliecinās par darbību secīgumu un to, ka darbības nodrošina rādītāju sasniegšanu

Caur ikonu 🖄 var norādīt ceturkšņus un ilgumu pilnos mēnešos

2025/2 2025/3 2027/4 2028/1 Ceturksnis 2025/4 2026/1 2026/2 2026/3 2026/4 2027/1 2027/2 2027/3 1.1 Individuālo sociālās rehabilitācijas, sociālās aprūpes, bērna attīstības, personas vai ģimenes atbalsta plāna izstrāde 1.3 Sociālās rehabilitācijas pakalpojumi bērniem ar FT, kuriem noteikta invaliditāte un kuri dzīvo áimenē 1.4 Sociālās rehabilitācijas pakalpojumi projekta mērķa grupas personu vecākiem, aizbildņiem, audžuģimenēm vai neformālajiem aprūpētājiem 1.5 Atelpas brīža pakalpojumi pilngadīgām personām ar GRT, kurām
 noteikta I vai II invaliditātes grupa 2 Materiältehniskä nodrošinājuma iegāde vai noma sabiedrībā balstītu sociālo pakalpojumu sniegšanai 3 Finansējuma sanēmēja speciālistu supervīzijas un mācības darbam ar mērķa grupas personām 4 Komunikācjas un vizuālās identitātes prasību nodrošināšanas pasākumi 5 Projekta vadība un tā ⊕ īstenosanas nodrošināšana

Noklikšķinot uz iespējams atzīmēt/precizēt vēlamos darbības īstenošanas ceturkšņus

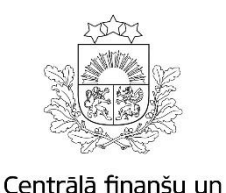

līgumu aģentūra

6.Atzīmē atbilstošās izmaksu pozīcijas budžetā

### □izdarāms tikai pēc projekta budžeta sagatavošanas PI sadaļā **«Projekta budžeta kopsavilkums»**

|     | Budžeta pozīcijas<br>kods | Nosaukums                                                                                                    | C                                               | audzums ©                             | Mēr             | rvienība ®     | Projekta<br>darbības<br>numurs | Attiecināmā<br>summa | %      | t.sk. PVN<br>('Kopsumma' -<br>('Kopsumma'/<br>1,21)) ③ |
|-----|---------------------------|----------------------------------------------------------------------------------------------------|-------------------------------------------------|---------------------------------------|-----------------|----------------|--------------------------------|----------------------|--------|--------------------------------------------------------|
|     | 1                         | Projekta izmaksas saskaņā ar izmaksu vienoto likmi                                                                   |                                                 |                                       |                 |                |                                | 34 050.00            | 28.57  |                                                        |
| 1.1 |                           | Pārējās attiecināmās izmaksas, saskaņā ar vienoto izmaksu likmi – 40 % no attiecināmajām personāla<br>izmaksām.<br>© | Pozīcijas,                                      | no kurām tiek aprēķinātas<br>izmaksas | vienotās likmes | Proporcija (%) | 1.1 ×<br>1.3 ×<br>1.4 ×        |                      |        |                                                        |
|     | 1.1                       |                                                                                                    | 2 Projekta va                                   | lības izmaksas                        |                 | 40.00          | 1.5 ×<br>2 ×<br>3 ×            | 34 050.00            | 28.57  |                                                        |
|     |                           |                                                                                                    | 3 Projekta īstenošanas personāla izmaksas 40.00 |                                       |                 | ~<br>_ ~       | )                              |                      |        |                                                        |
|     | 2                         | Projekta vadības izmaksas                                                                                            |                                                 |                                       |                 |                | $\smile$                       | 32 000.00            | 26.85  | 0.00                                                   |
| ÷   | 2.1                       | Projekta vadības personāla izmaksas 💿                                                                                | 3                                               |                                       | līgumi<br>//    |                | 5 ×                            | 32 000.00            | 26.85  | 0.00                                                   |
|     | 3                         | Projekta īstenošanas personāla izmaksas                                                                              |                                                 |                                       |                 |                |                                | 53 125.00            | 44.58  | 0.00                                                   |
| •   | 3.1                       | Projekta īstenošanas personāla izmaksas 💿                                                                            | 10                                              |                                       | līgumi          |                | 5 ×                            | 53 125.00            | 44.58  | 0.00                                                   |
|     |                           |                                                                                                    |                                                 |                                       |                 |                | Kopā:                          | 119 175.00           | 100.00 | 0.00                                                   |

Noklikšķinot uz + iespējams izveidot zemāka līmeņa izmaksu apakšpozīcijas, detalizētākai izmaksu pozīciju atspoguļošanai

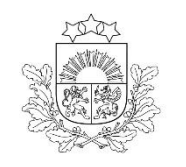

### 7.Pievieno HP VINPI darbības un to pamatojumus

vismaz 5 vispārīgās HP VINPI darbības, kas aptver komunikācijas aktivitātes, projekta vadību un īstenošanu un publiskos iepirkumus
 vismaz 3 specifiskās HP VINPI darbības, kas risinās identificētās mērķa grupas vajadzības un problēmas un veicinās vienlīdzību, iekļaušanu, nediskrimināciju un pamattiesību ievērošanu

Х

236/1000

26 vārdi

0/1000

| dītāji (3)                                                                                                    | Īstenošanas grafiks                                                                                                    | Budžeta pozīcijas(2)                                                                         | Sadarbības partreri                                                             | HP darbības                           | (2)                     | Darbības<br>HP darbības pārvaldība                                                                                                    |  |  |
|----------------------------------------------------------------------------------------------------|----------------------------------------------------------------------------------------------------|----------------------------------------------------------------------------------------------|---------------------------------------------------------------------------------|---------------------------------------|-------------------------|----------------------------------------------------------------------------------------------------|--|--|
|                                                                                                    |                                                                                                    |                                                                                              |                                                                                 | Pārvald                               | līt                     | HP darbības nosaukums<br>Specifiski atbalsta pasākumi personām ar funkcionēšanas ierobežojumiem                                                                                                    |  |  |
|                                                                                                    | Princips                                                                                                    | Kategorija                                                                                   | HP darbības<br>nosaukums                                                        | Apraksts                              |                         | Pievienojiet aprakstu                                                                                                    |  |  |
| Â                                                                                                    | Vienlīdzība,<br>jekļaušana,<br>ediskriminācija un<br>pamattiesību<br>ievērošana                                                                                                    | Specifiskās darbības ><br>Nediskriminācijas un<br>pamattiesību<br>ievērošanas<br>veicināšana | Specifiski atbalsta<br>pasākumi personām,<br>kuras aprūpē<br>tuviniekus         | lr                                    |                         | Rindkopa       B       I       U       ⋮ :::       I       E       E       E       E       E       E       E       I       L       L3         tiks īstenoti specifiski atbalsta pasākumi personām ar funkcionēšanas ierobežojumiem, piemēram, asistenta, zīmju valoda tulka, mentora, atbalsta personas pakalpojums, specializētais transports, darba vai mācību vietas pielāgošana u.c. |  |  |
| Apraksts: tiks īstenoti specifiski atbalsta pasākumi personām, kuras aprūpē tuvir<br>funkcionēšanas ierobežojumiem, piemēram, apmācības slimu tuvinieku kopšana<br>psiholoģiskais atbalsts, informēšana u.c.<br>Pamatojums: Pievienot pamatojumu |                                                                                                    |                                                                                              | ieku vai bērnu ar<br>i, atbalsta personas,<br>Pievieno HP darbības              |                                       | Pievienojiet pamatojumu |                                                                                                    |  |  |
| ^                                                                                                    | Vienlīdzība,<br>iekļaušana,<br>nediskriminācija un<br>pamattiesību<br>ievērošana                                                                                                    | Specifiskās darbības ><br>Nediskriminācijas un<br>pamattiesību<br>ievērošanas<br>veicināšana | Specifiski atbalsta<br>pasākumi personām<br>ar funkcionēšanas<br>ierobežojumiem | Ir                                    |                         | Rindkopa                                                                                                    |  |  |
| Ap<br>pi<br>tra<br>Pa                                                                                                    | Apraksts: tiks īstenoti specifiski atbalsta pasākumi personām ar funkcionēšana<br>piemēram, asistenta, zīmju valodas tulka, mentora, atbalsta personas pakalpoj<br>transports, darba vai mācību vietas pielāgošana u.c.<br>Pamatojums: Pievienot pamatojumu |                                                                                              |                                                                                 | ierobežojumiem,<br>ms, specializētais |                         | apliecināta HP darbības īstenošana. Saglabā ievadīto<br>informāciju.                                                                                                    |  |  |
|                                                                                                    |                                                                                                    |                                                                                              |                                                                                 |                                       |                         | Saglabāt                                                                                                    |  |  |

# Kam pievērst uzmanību gatavojot PI

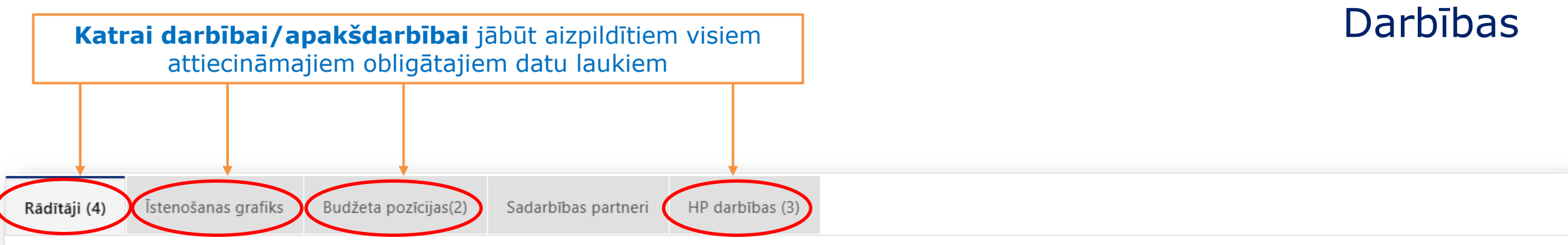

Ar darbību saistītie rādītāji

|   |           |                                                                                                    | Pār                                                                                 | valdīt rādītājus + |
|---|-----------|----------------------------------------------------------------------------------------------------|-------------------------------------------------------------------------------------|--------------------|
|   | Id        | Rādītāja nosaukums                                                                                                    | Veids                                                                               | Mērvienība         |
| ~ | i.4.3.5.b | Sociālās atstumtības riskam pakļautas personas,<br>kuras saņēmušas sabiedrībā balstītus sociālos<br>pakalpojumus                                          | lznākuma                                                                            | personu<br>skaits  |
| ~ | VINPI_04  | Specifisku atbalstu saņēmušo sociālās atstumtības<br>un diskriminācijas riskam pakļauto personu skaits                                                    | Vienlīdzība,<br>iekļaušana,<br>nediskriminācija<br>un<br>pamattiesību<br>ievērošana | personas           |
| ~ | VINPI_08  | Specifiskus atbalsta pakalpojumus integrācijai<br>izglītības un darba vidē saņēmušo personu ar<br>invaliditāti un funkcionēšanas ierobežojumiem<br>skaits | Vienlīdzība,<br>iekļaušana,<br>nediskriminācija<br>un<br>pamattiesību<br>ievērošana | personas           |
| ~ | R2        | 1.3. nodrošināts sociālās rehabilitācijas<br>pakalpojums bērniem ar FT                                                                                    | Darbību<br>rezultāts                                                                | personu<br>skaits  |

| Centrālā finanšu<br>līgumu aģentū | <b>KPVIS papildus pievienojamie dokumenti</b> (1)<br>Atlases nolikuma 10.punkts                                                                                                    |
|-----------------------------------|----------------------------------------------------------------------------------------------------|
| OBLIGĀTIE<br>PIELIKUMI            | karte/-es vai cita vizualizācija, kas satur nepārprotamu informāciju par katra sabiedrībā balstīta sociālā pakalpojuma sniedzēja atrašanās vietas (katra pakalpojuma sniegšanas adreses) sasniedzamību ar sabiedrisko transportu un sabiedriskā transporta kursēšanas biežumu uz katru plānoto sabiedrībā balstīta sociālā pakalpojuma sniedzēja atrašanās vietu (ja to nav iespējams integrēt projekta iesniegumā)             |
|                                   | projekta budžetā (projekta iesnieguma sadaļā "Projekta budžeta kopsavilkums") iekļauto projekta vadības<br>un īstenošanas <b>personāla izmaksu aprēķina skaidrojums</b>                                                                                                    |
|                                   |                                                                                                    |
|                                   | pašvaldības domes lēmumu par dalību projektā, t.sk., par projekta īstenošanai nepieciešamā<br>līdzfinansējuma (vismaz 15% apmērā no projekta kopējām attiecināmajām izmaksām) nodrošināšanu un<br>finansējumu vismaz 10% apmērā no projekta iesniegumā plānotā ESF plus finansējuma apjoma<br>nodrošināšanu līdz noslēguma maksājuma veikšanai (attiecināms uz MK noteikumu 14.1. apakšpunktā<br>noteikto projekta iesniedzēju) |
| PAPILDU<br>PIELIKUMI              | pašvaldību finanšu stabilizācijas pieteikumu izskatīšanas un finanšu stabilizācijas projektu saskaņošanas<br>pastāvīgās komisijas saskaņojumu par jaunu saistību uzņemšanās iespējām projektu īstenošanā <b>(ja</b><br><b>attiecināms uz MK noteikumu 14.1. apakšpunktā noteikto projekta iesniedzēju</b> )                                                                                                    |
|                                   | papildu informācija, kas nepieciešama projekta iesnieguma vērtēšanai, ja to nav iespējams integrēt<br>projekta iesniegumā                                                                                                    |

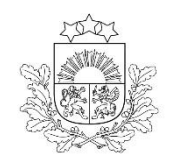

### **KPVIS papildus pievienojamie dokumenti** (2) Atlases nolikuma 10.punkts

| < PI kopsavilkums    | Pārbaudīt Pāriet uz nākamo sa                                                                                                    | daļu           |
|----------------------|----------------------------------------------------------------------------------------------------|----------------|
|                      | Sagatavošanā 17.03.2025 11:24:28 🗸                                                                                                    |                |
| lesniedzējs          |                                                                                                    |                |
| Projekta apraksts $$ |                                                                                                    | ð              |
| Darbības             |                                                                                                    |                |
| Rādītāji             |                                                                                                    |                |
| Valsts atbalsts      | Obligātie pielikumi <b>Nepievienojot pielikumus šaja sadaļa, nevares iesniegt projekta iesniegumu</b>                                                                                                    |                |
| Sadarbības partneri  | Projekta budžetā (projekta iesnieguma sadaļā "Projekta budžeta kopsavilkums") iekļauto projekta vadības un īstenošanas personāla izmaksu aprēķina skaidrojums 0 pielikumi 🗸                                                                                                    | /              |
| Īstenošanas grafiks  | Karte/-es vai cita vizualizācija, kas satur nepārprotamu informāciju par katra sabiedrībā balstīta sociālā pakalpojuma sniedzēja atrašanās vietas (katra pakalpojuma sniegšanas adreses sasniedzamību ar sabiedrisko transportu un sabiedriskā transporta kursēšanas biežumu uz katru plānoto sabiedrībā balstīta sociālā pakalpojuma sniedzēja atrašanās vietu | $\overline{)}$ |
| Finansēšanas plāns   | 0 pielikumi                                                                                                    |                |
| Budžeta kopsavilkums |                                                                                                    |                |
| Dokumenti            | Papildu pielikumi <b>Pievieno pielikumus, ja attiecināms</b>                                                                                                    |                |
| Pielikumi            | Pašvaldības domes lēmums par dalību projektā, t.sk., par projekta īstenošanai nepieciešamā līdzfinansējuma (vismaz 15% apmērā no projekta kopējām attiecināmajām izmaksām)                                                                                                    |                |
| Apliecinājumi        | nodrošināšanu un finansējumu vismaz 10% apmērā no projekta iesniegumā plānotā ESF plus finansējuma apjoma nodrošināšanu līdz noslēguma maksājuma veikšanai 🛛 pielikumi                                                                                                    | /              |
|                      | Pašvaldību finanšu stabilizācijas pieteikumu izskatīšanas un finanšu stabilizācijas projektu saskaņošanas pastāvīgās komisijas saskaņojums par jaunu saistību uzņemšanās iespējām projektu īstenošanā o pielikumi                                                                                                    |                |
|                      | Papildu informācija, kas nepieciešama projekta iesnieguma vērtēšanai, ja to nav iespējams integrēt projekta iesniegumā o pielikumi                                                                                                    |                |

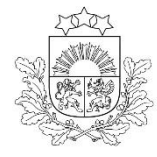

# Projekta iesniegšana

Centrālā finanšu un līgumu aģentūra Apliecinājumi 🛛

Sagatavošanā 17.03.2025 11:24:28 🗸

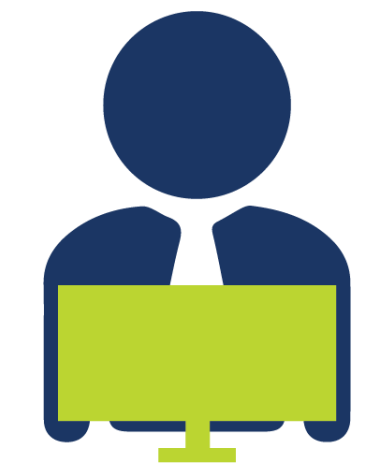

Atzīmējiet, kuri apliecinājumi uz Jums attiecas un iepazīstieties ar obligātajiem apliecinājumiem

Obligātie Attiecināmie

Apliecinājums par informācijas patiesumu un spēju īstenot projektu (nav norādīts)

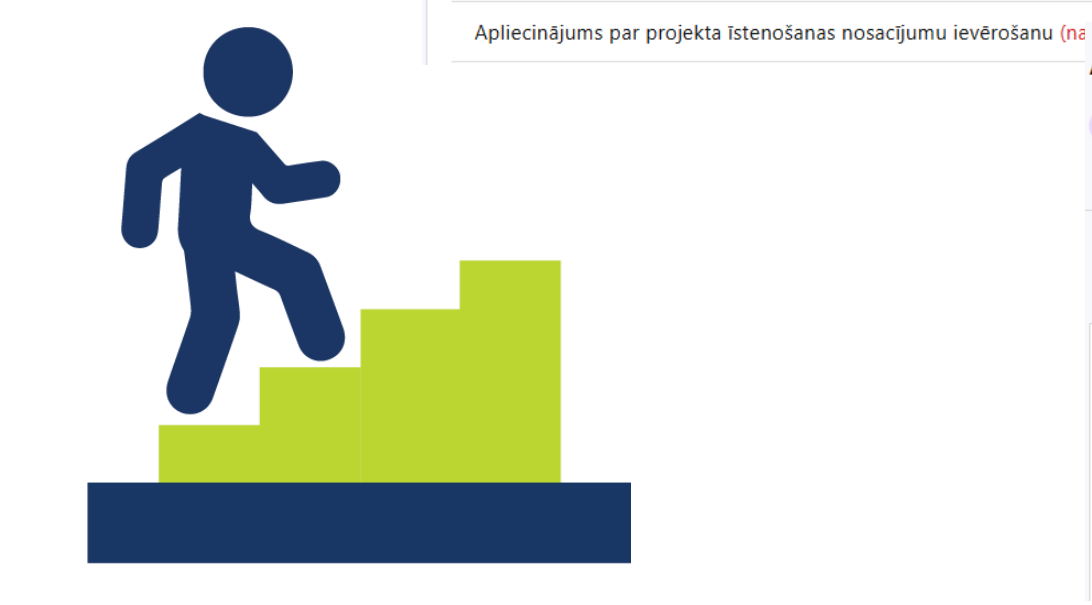

Apliecinājumi 💿

Sagatavošanā 17.03.2025 11:24:28 🗸

Atzīmējiet, kuri apliecinājumi uz Jums attiecas un iepazīstieties ar obligātajiem apliecinājumiem

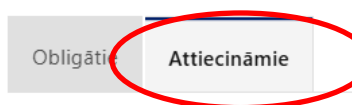

Apliecinājums par informētību attiecībā uz interešu konflikta jautājumu regulējumu un to integrāciju iekšējās kontroles sistēmā (nav norādīts)

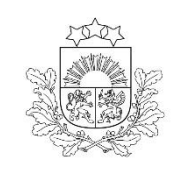

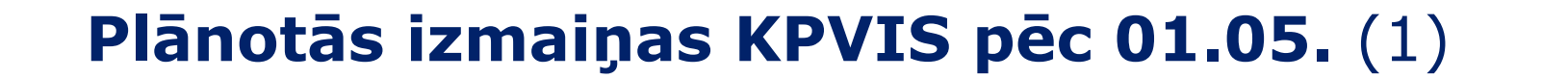

- Uzraudzības rādītāji un darbību rezultāti būs nodalīti, tie vairs nebūs vienā «Rādītāju» sadaļā. Darbību rezultāti (R1) būs redzami «Darbību» sadaļā pie konkrētās projekta darbības
- Vairs nebūs iespēja vienu darbības rezultātu (R1) piesaistīt vairākām projekta darbībām (t.i., kumulējot rezultāta skaitlisko vērtību), turpmāk – konkrētais darbības rezultāts (R1) būs attiecināms tikai uz vienu projekta darbību
- HP rādītāja piesaiste un atspoguļošana:
  - HP rādītājs tiks piesaistīts uzreiz pie konkrētas HP VINPI specifiskās darbības sadaļā «Darbības»,
  - piesaistot HP VINPI specifisko darbību, izvēlnes logā tiks piedāvāts konkrēts HP rādītājs, kas ir sasniedzams, īstenojot izvēlēto HP specifisko darbību,
  - vairs nebūs jādublē darbības, veicot HP darbības piesaisti HP rādītājam sadaļā "Rādītāji", visas darbības attiecībā uz HP rādītājiem un darbībām tiks veiktas vienuviet un vienu reizi – sadaļā "Darbības"

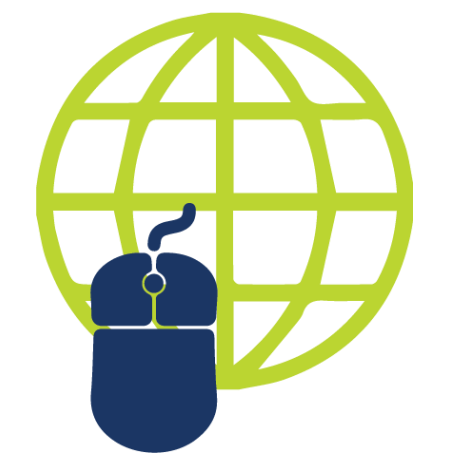

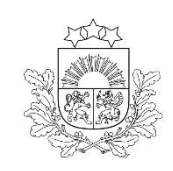

### Plānotās izmaiņas KPVIS pēc 01.05.\* (2) Sadaļa «Darbības» \* Attēli i

\* Attēli ir tikai ilustratīvi, tajos redzamā informācija neatbilst SAMP 4.3.5.1./4.kārtai

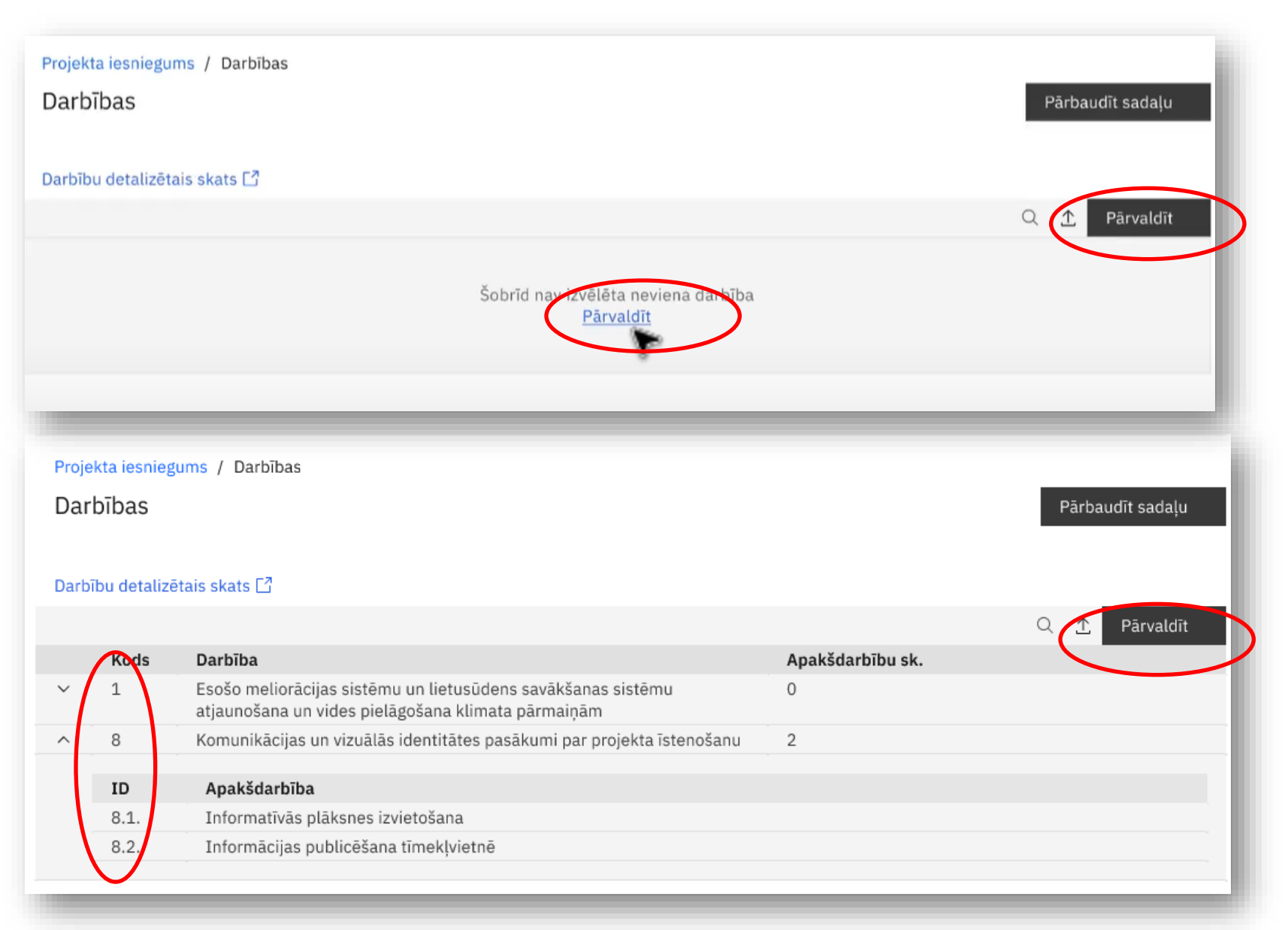

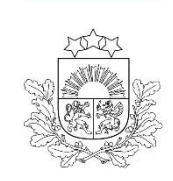

Centrālā finanšu un

Plānotās izmaiņas KPVIS pēc 01.05.\* (3) Sadaļa «Darbības»

\* Attēli ir tikai ilustratīvi, tajos redzamā informācija neatbilst SAMP 4.3.5.1./4.kārtai

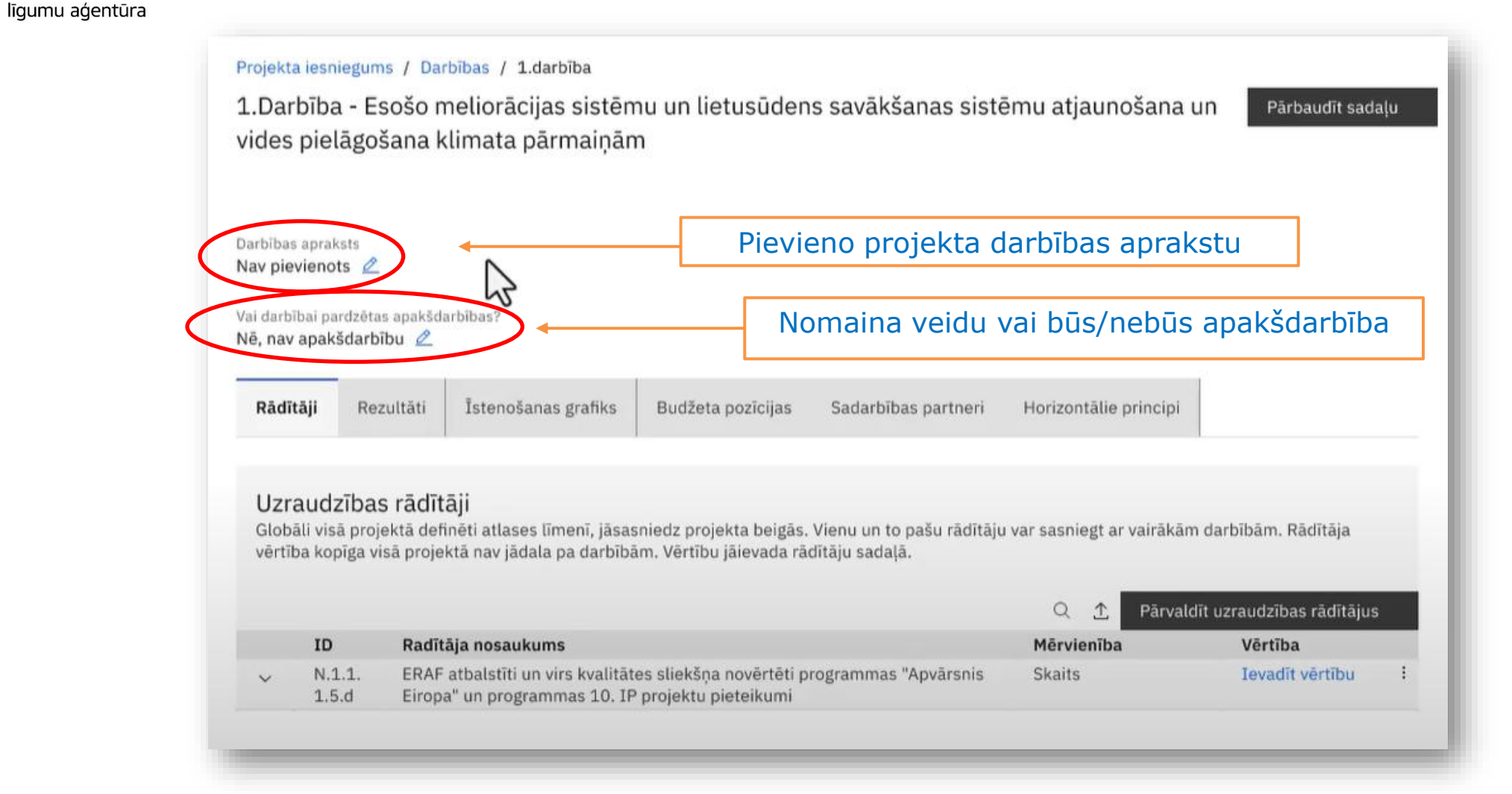

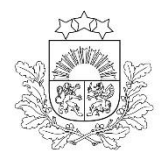

### Plānotās izmaiņas KPVIS pēc 01.05.\* (4) Sadaļa «Darbības» \* Attēl

Centrālā finanšu un līgumu aģentūra \* Attēli ir tikai ilustratīvi, tajos redzamā informācija neatbilst SAMP 4.3.5.1./4.kārtai

Projekta iesniegums / Darbības / 1.darbība

|   | 1.Darl<br>vides<br>Darbības<br>Nav piev<br>Vai darbīt<br>Nē, nav s | bība - Eso<br>pielāgoša<br><sup>apraksts</sup><br>vienots 🖉<br>bai pardzētas<br>apakšdarbīb | Pārbaudīt sadaļu                                                                          | <b>dar</b><br>1)<br>2)<br>3)<br>4)               | Katrai projekta<br><b>bībai/apakšdarbībai</b><br><b>jāpiesaista:</b><br>Rādītāji<br>Rezultāti<br>Īstenošanas grafiks<br>Budžeta pozīcijas |                                                              |                                         |          |                                                                  |
|---|--------------------------------------------------------------------|---------------------------------------------------------------------------------------------|-------------------------------------------------------------------------------------------|--------------------------------------------------|----------------------------------------------------------------------------------------------------|--------------------------------------------------------------|-----------------------------------------|----------|------------------------------------------------------------------|
| < | Rādīt                                                              | <b>āji</b> Rezu                                                                             | ltāti Īstenošanas grafiks                                                                 | Budžeta pozīcijas                                | Sadarbības partneri                                                                                                    | Horizontālie principi                                        |                                         | 5)<br>6) | Sadarbības partneri<br>(ja attiecināms)<br>Horizontālie principi |
|   | Uzra<br>Globā<br>vērtīb                                            | audzības<br>ili visā projek<br>a kopīga visi                                                | <b>rādītāji</b><br>ktā definēti atlases līmenī, jāsas<br>ā projektā nav jādala pa darbībā | niedz projekta beigās.<br>m. Vērtību jāievada rā | Vienu un to pašu rādītāju<br>dītāju sadaļā.                                                                                               | i var sasniegt ar vairākām dar<br>Q. <u>↑</u> . Pārvaldīt uz | bībām. Rādītāja<br>zraudzības rādītājus | Г        |                                                                  |
|   |                                                                    | ID                                                                                          | Radītāja nosaukums                                                                        |                                                  |                                                                                                    | Mērvienība                                                   | Vērtība                                 |          | Raditaja vertibu var                                             |
|   | ~                                                                  | N.1.1.<br>1.5.d                                                                             | ERAF atbalstīti un virs kvalitāte<br>Eiropa" un programmas 10. IP                         | es sliekšņa novērtēti p<br>projektu pieteikumi   | rogrammas "Apvārsnis                                                                                                    | Skaits                                                       | Ievadīt vērtību                         |          | konkrētās darbības                                               |

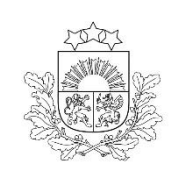

### Plānotās izmaiņas KPVIS pēc 01.05.\* (5) Sadala «Darbības»

\* Attēli ir tikai ilustratīvi, tajos redzamā informācija neatbilst SAMP 4.3.5.1./4.kārtai

Centrālā finanšu un līgumu aģentūra

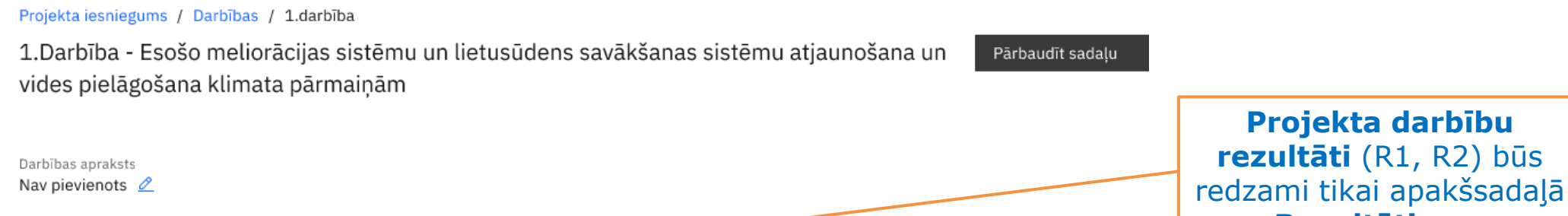

Vai darbībai pardzētas apakšdarbības? Nē, nav apakšdarbību 🖉

konkrētās projekta darbības Rādītā Rezultāti Īstenošanas grafiks Budžeta pozīcijas Sadarbības partneri Horizontālie principi

#### Darbības rezultāti

Nav obligāti, ja darbībai ir piesaistīts vismaz viens rādītājs. Ja no darbības tieši neizriet rādītāja sasniegšana, tad var pievienot savu izmērāmu rezultātu, konkrētai darbībai

|        |                                       |                                                    | C                                          | 2 🕧 Pievienot darbības rezultātus |   |
|--------|---------------------------------------|----------------------------------------------------|--------------------------------------------|-----------------------------------|---|
|        | ID                                    | Darbības rezultāta nosaukums                       | Mērvienība                                 | Vērtība                           |   |
| $\sim$ | R1                                    | Melorācijas sistēmu atjaunošana                    | Skaits                                     | 45                                | : |
| ^      | R2                                    | Savākšanas sistēmu atjaunošana                     | Skaits                                     | 2                                 | - |
|        | Piezīme<br>🔺 Nav ievadīts             | s 🖉                                                |                                            |                                   |   |
| ^      | R3(V)                                 | Pielāgošana klimata pārmaiņām                      | Skaits                                     | 1                                 |   |
|        | Piezīme<br>🙏 Nav ievadīts             | s 🖉                                                |                                            |                                   |   |
|        | Saistītās darbība<br>- 4 vētru postij | as<br>umu mazinošas infrastruktūras (t.sk. "zalās' | " infrastruktūras) un aprīkojuma iegāde un | izveide                           |   |

Projekta darbības rezultāts (R1, R2) attieksies tikai uz konkrēto projekta darbību (vērtība vairs nebūs kumulatīva)

Projekta darbību

«Rezultāti» zem

- Vienai projekta darbībai • var būt vairāki sasniedzamie rezultāti
  - Nav obligāti, ja projekta darbībai ir piesaistīts vismaz viens uzraudzības rādītājs

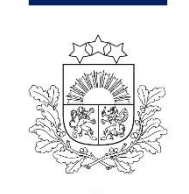

### Plānotās izmaiņas KPVIS pēc 01.05.\* (4) Sadaļa «Darbības» \* Att

\* Attēli ir tikai ilustratīvi, tajos redzamā informācija neatbilst SAMP 4.3.5.1./4.kārtai

Projekta iesniegums / Darbības / 8.darbība / 8.1 apakšdarbība

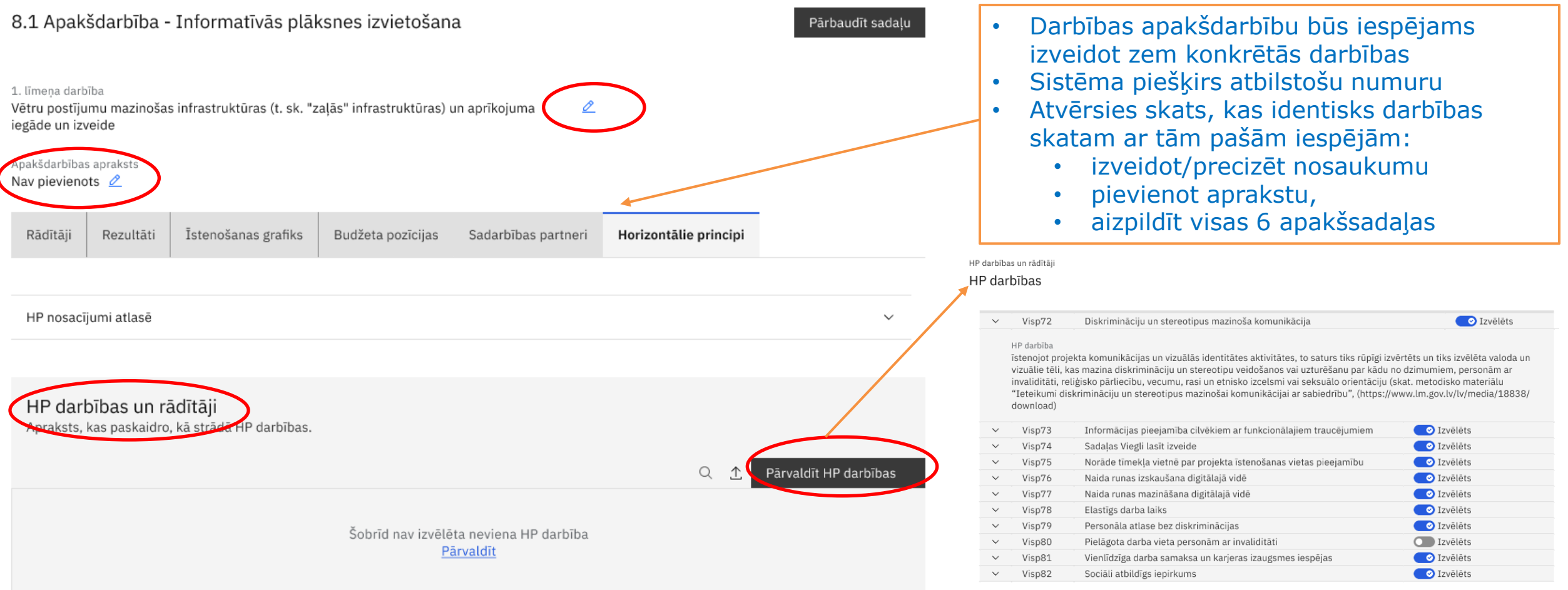

VINPI specifiskās - HP integrēšana izglītojošo un informatīvo materiālu un pasākumu saturā

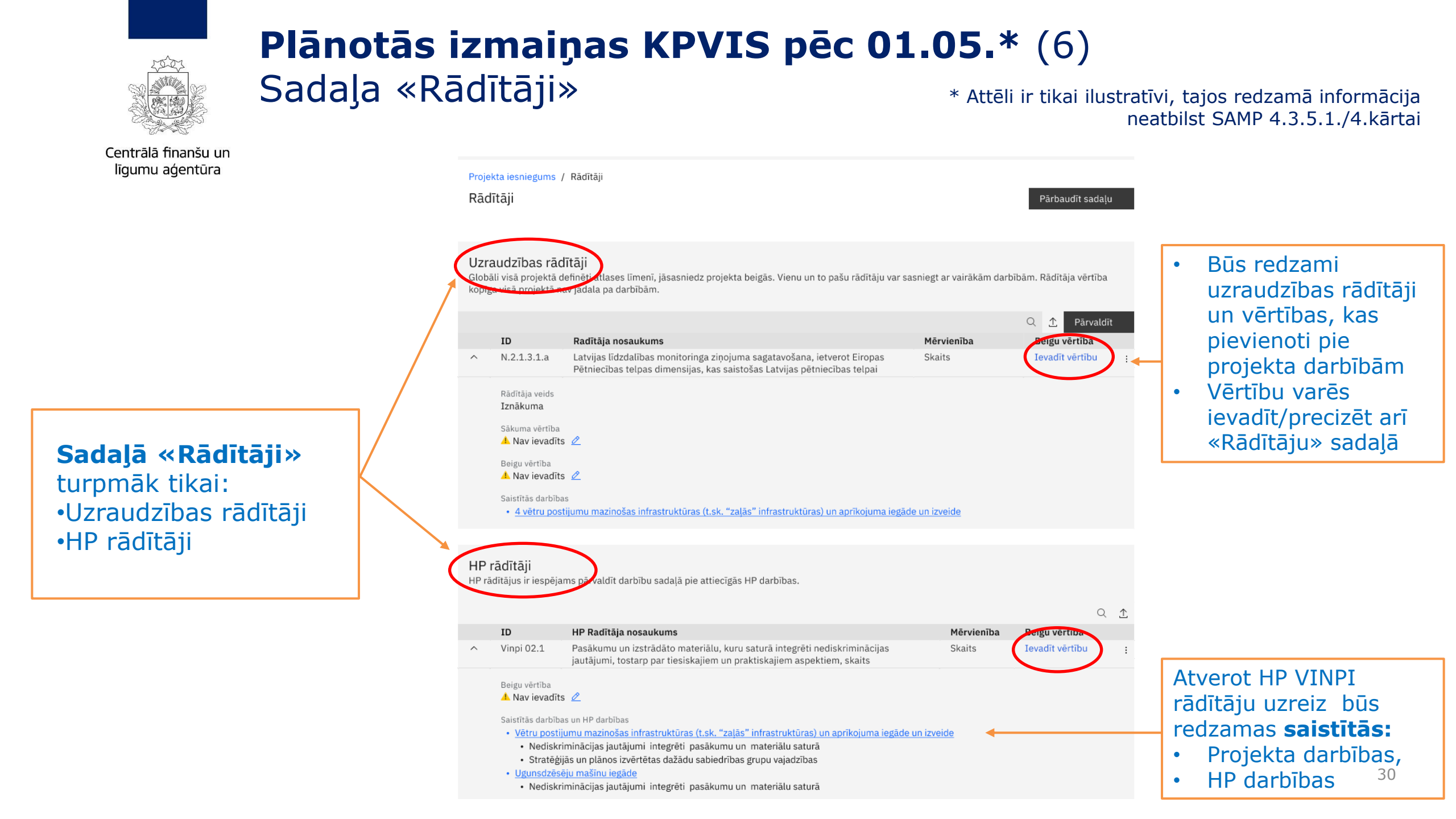

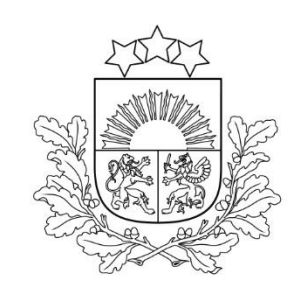

### Jautājumi un diskusija

Jautājumus par projekta iesnieguma sagatavošanu var uzdot, nosūtot uz elektroniskā pasta adresi <u>info@cfla.gov.lv</u>

Anita Čāčus, CFLA Nemateriālo investīciju projektu atlases nodaļas vadošā eksperte (tālr. 27056689, <u>anita.cacus@cfla.gov.lv</u>)

Inguna Arāja, CFLA Nemateriālo investīciju projektu atlases nodaļas vecākā eksperte

(tālr. 27078647, inguna.araja@cfla.gov.lv)

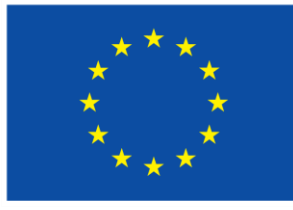

Līdzfinansē Eiropas Savienība

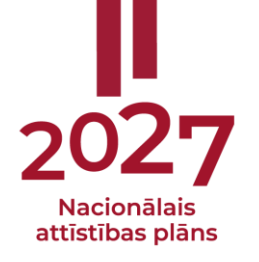